# **Table of Contents**

| Ansible with Semaphore       |   |
|------------------------------|---|
| Installation                 |   |
| A classic ¡Hola Mundo!       | 5 |
| Client configuration         |   |
| Execute the task             |   |
| Automatic start with systemd |   |
| Configure HTTPs with Apache  |   |
| Local git repository         |   |
| FreeIPA or RedHat IdM        |   |
| References                   |   |

# Ansible with Semaphore

A brand new honest howto about Ansible with Semaphore.

Tested in a clean installation of CentOS 7.x, must works in RHEL 7.x and Oracle 7.x.

## Installation

Check download link of Semaphore from: https://github.com/ansible-semaphore/semaphore/releases and replace <link>

```
$ curl -L
https://dl.fedoraproject.org/pub/epel/epel-release-latest-7.noarch.rpm -o
/tmp/epel-release-latest-7.noarch.rpm
$ sudo yum localinstall /tmp/epel-release-latest-7.noarch.rpm
$ sudo yum update
$ sudo yum install mariadb-server git ansible
$ sudo curl -L <link> -o /usr/bin/semaphore
$ sudo chmod +x /usr/bin/semaphore
$ sudo useradd semaphore
$ sudo passwd semaphore
```

Configure mariadb-server, if you don't have it installed:

```
$ sudo systemctl start mariadb
$ sudo systemctl enable mariadb
$ sudo mysql_secure_installation
$ sudo firewall-cmd --zone=public --add-port=3000/tcp --permanent
$ sudo firewall-cmd --reload
```

As root user create a database, change username and password if you want:

```
$ mysql -u root -p
$ MariaDB [(none)]> create database semaphore;
$ MariaDB [(none)]> grant all privileges on semaphore.* to
semaphore@localhost identified by 'semaphore';
$ MariaDB [(none)]> exit
```

Start and configure the server as semaphore user:

```
$ su - semaphore
$ cd /home/semaphore
$ semaphore -setup
```

The wizard will guide you to configure all data about database and temporal folder, you need to configure /home/semaphore or any folder writable by semaphore user.

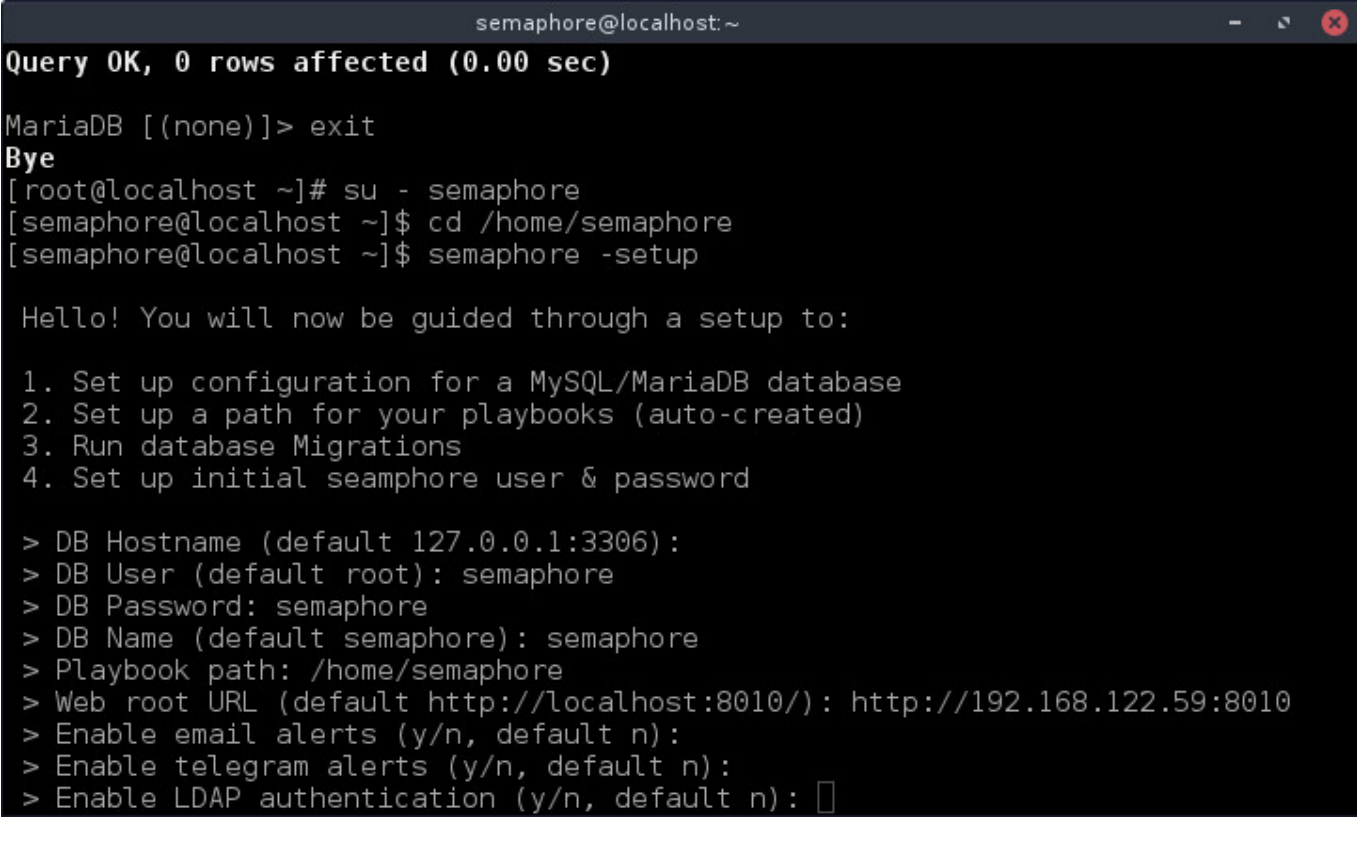

| I                     |                           |              | sem | aphore@localhos | t.~              |           | -    | ø | 8 |
|-----------------------|---------------------------|--------------|-----|-----------------|------------------|-----------|------|---|---|
| Executing<br>[6/6]    | migration                 | v0.1.0       | (at | 2017-06-15      | 19:39:20.7360932 | 51 -0600  | CST) |   |   |
| Executing [4/4]       | migration                 | v1.6.0       | (at | 2017-06-15      | 19:39:20.8184620 | 7 -0600 0 | ST)  |   |   |
| Executing             | migration                 | v1.7.0       | (at | 2017-06-15      | 19:39:20.9091459 | 78 -0600  | CST) |   |   |
| Executing             | migration                 | v1.8.0       | (at | 2017-06-15      | 19:39:20.9322264 | 42 -0600  | CST) |   |   |
| Executing             | migration                 | v1.9.0       | (at | 2017-06-15      | 19:39:20.9661220 | 15 -0600  | CST) |   |   |
| Executing             | migration                 | v2.2.1       | (at | 2017-06-15      | 19:39:20.9938258 | 15 -0600  | CST) |   |   |
| Executing             | migration                 | v2.3.0       | (at | 2017-06-15      | 19:39:21.0431561 | 87 -0600  | CST) |   |   |
| Executing             | migration                 | v2.3.1       | (at | 2017-06-15      | 19:39:21.1157896 | 69 -0600  | CST) |   |   |
| Executing<br>[1/1]    | migration                 | v2.3.2       | (at | 2017-06-15      | 19:39:21.1406541 | 82 -0600  | CST) |   |   |
| > Usernam<br>> Email: | ne: semapho<br>emonge@gbn | ore<br>1.net |     |                 |                  |           |      |   |   |

- > Your name: Esteban Monge
- > Password: semaphore

Now you can start the server:

\$ nohup semaphore -config /home/semaphore/semaphore\_config.json &

With this command you can check any issue in configuration. For example:

\$ tail -f /home/semaphore/nohup.out

Last step is the creation of ssh key, as semaphore user, do no use password:

\$ ssh-keygen

Copy /home/semaphore/.ssh/id\_rsa in a safe place, you will need the content of this file to get work Ansible.

## A classic ¡Hola Mundo!

#### Login screen

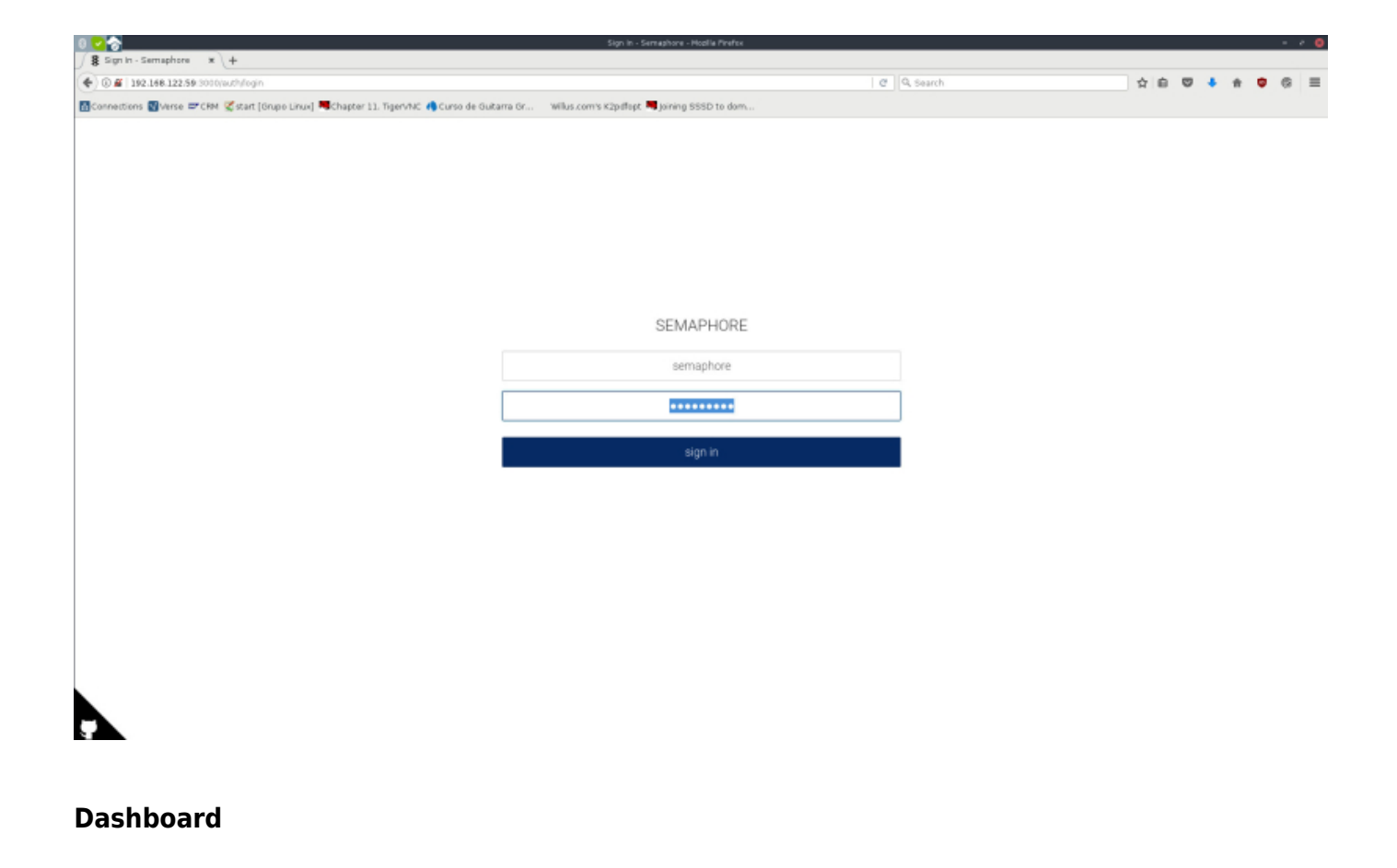

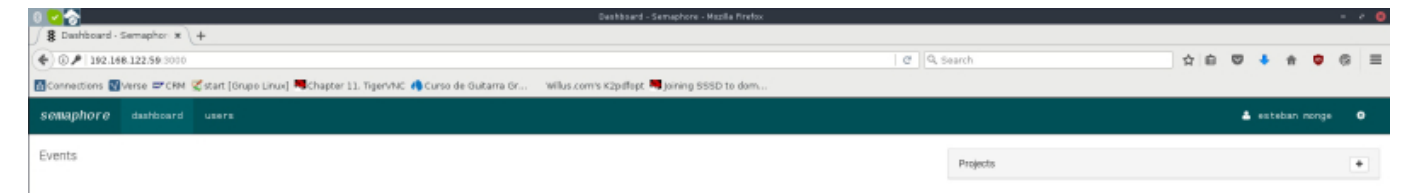

#### Create a new project

| 028                                                                                          | Destboard                  | - Semephore - Mazila Firefox |        |          |    |        | -   |     |
|----------------------------------------------------------------------------------------------|----------------------------|------------------------------|--------|----------|----|--------|-----|-----|
| Bashboard - Semapher x +                                                                     |                            |                              |        |          |    |        |     |     |
| (♦) © ₱ 192.148.122.59 3000                                                                  |                            |                              | ¥ 0 0, | , Search | 合自 | 9 🔸 ft | • • | 8 ≡ |
| 🚮 Connections 🔞 Verse 🖙 CRM 🥰 start (Grupo Linux) 🦊 Chapter 11. Tiger/MC 🦚 Curso de Guitarra | a Gr Willus.com's K2pdfopt | t 💐 joining SSSD to dom      |        |          |    |        |     |     |
| semaphore dashboard users                                                                    |                            |                              |        |          |    |        |     |     |
| Cuente                                                                                       | New Project                |                              |        |          |    |        |     |     |
| Events                                                                                       | Designed Marries           | and                          |        | Projecto |    |        |     | •   |
|                                                                                              | Project Name               | 9024                         |        |          |    |        |     |     |
|                                                                                              |                            |                              |        |          |    |        |     |     |
|                                                                                              | dismiss                    |                              | create |          |    |        |     |     |
|                                                                                              |                            |                              |        |          |    |        |     |     |
|                                                                                              |                            |                              |        |          |    |        |     |     |
|                                                                                              |                            |                              |        |          |    |        |     |     |
|                                                                                              |                            |                              |        |          |    |        |     |     |
|                                                                                              |                            |                              |        |          |    |        |     |     |
|                                                                                              |                            |                              |        |          |    |        |     |     |
|                                                                                              |                            |                              |        |          |    |        |     |     |
|                                                                                              |                            |                              |        |          |    |        |     |     |
|                                                                                              |                            |                              |        |          |    |        |     |     |
|                                                                                              |                            |                              |        |          |    |        |     |     |
|                                                                                              |                            |                              |        |          |    |        |     |     |
|                                                                                              |                            |                              |        |          |    |        |     |     |
|                                                                                              |                            |                              |        |          |    |        |     |     |
|                                                                                              |                            |                              |        |          |    |        |     |     |
|                                                                                              |                            |                              |        |          |    |        |     |     |
|                                                                                              |                            |                              |        |          |    |        |     |     |
|                                                                                              |                            |                              |        |          |    |        |     |     |
|                                                                                              |                            |                              |        |          |    |        |     |     |
|                                                                                              |                            |                              |        |          |    |        |     |     |
|                                                                                              |                            |                              |        |          |    |        |     |     |

#### **Project configuration**

Click on project name, you will see the Project activity screen:

2024/09/18 04:43

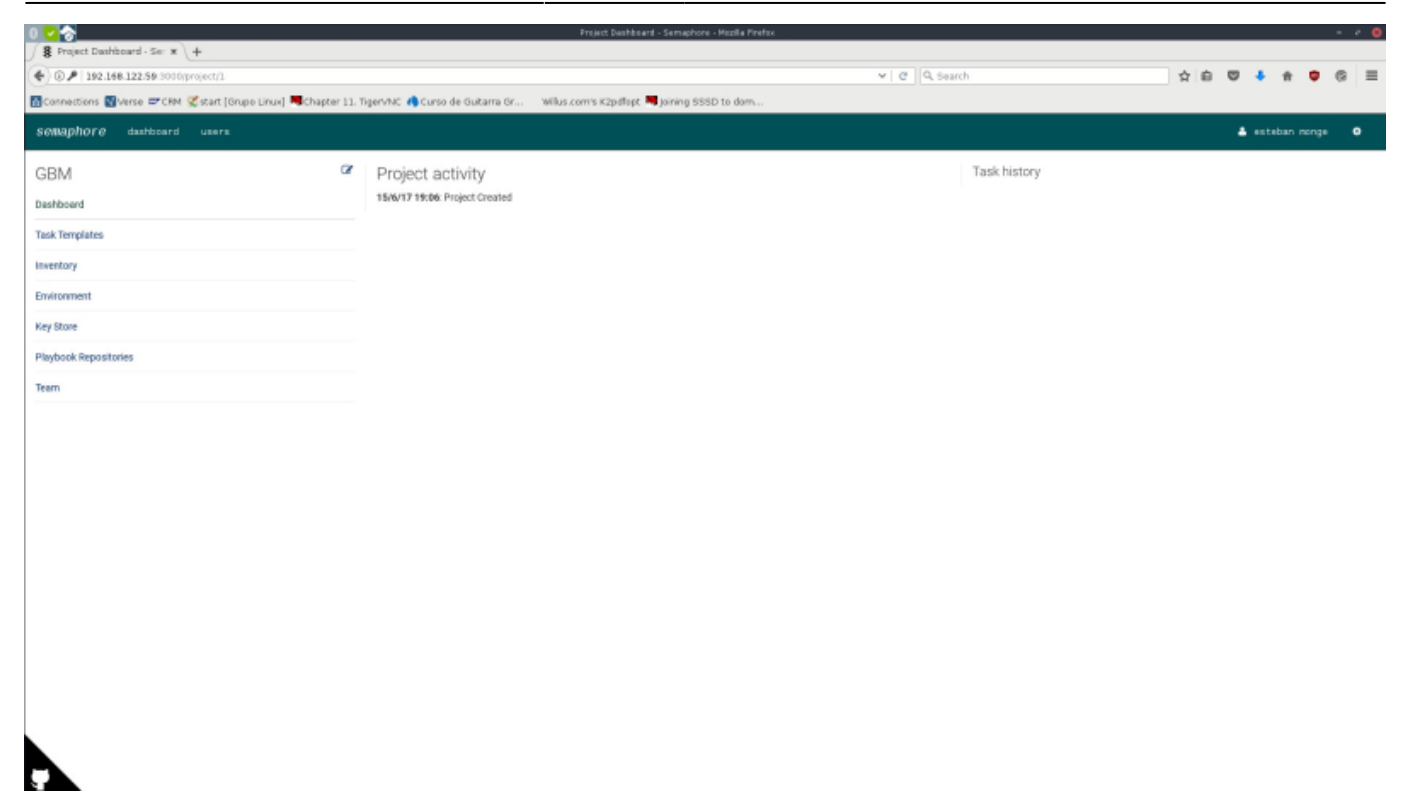

Select Key Store option:

| S Keys - Semaphore * +                                     |                                                           |                            |               |     |                  |
|------------------------------------------------------------|-----------------------------------------------------------|----------------------------|---------------|-----|------------------|
| (♦) ③ ▶   192.168.122.59 3000/project/1/keys               |                                                           |                            | ♥ @ Q, Search | 公白同 | • n • ⊛ ≡        |
| 🔂 Connections 📓 Verse 🖙 CRM 😴 start [Grupe Linux] 🗮 Chapte | r 11. TigerVNC 🥠 Curso de Guitarra Gr 🛛 Wilus.com's K2pdf | lopt 🔜 joining SSSD to dom |               |     |                  |
| semaphore dashboard users                                  |                                                           |                            |               |     | steban nonge 🛛 🛛 |
| GBM                                                        | Keys                                                      |                            |               |     | credia kay       |
| Dashboard                                                  |                                                           |                            |               |     |                  |
| Task Templates                                             |                                                           |                            |               |     |                  |
| Inventory                                                  |                                                           |                            |               |     |                  |
| Environment                                                |                                                           |                            |               |     |                  |
| Key Store                                                  |                                                           |                            |               |     |                  |
| Playbook Repositories                                      |                                                           |                            |               |     |                  |
| Team                                                       |                                                           |                            |               |     |                  |
|                                                            |                                                           |                            |               |     |                  |
|                                                            |                                                           |                            |               |     |                  |
|                                                            |                                                           |                            |               |     |                  |
|                                                            |                                                           |                            |               |     |                  |
|                                                            |                                                           |                            |               |     |                  |
|                                                            |                                                           |                            |               |     |                  |
|                                                            |                                                           |                            |               |     |                  |
|                                                            |                                                           |                            |               |     |                  |
|                                                            |                                                           |                            |               |     |                  |
|                                                            |                                                           |                            |               |     |                  |
|                                                            |                                                           |                            |               |     |                  |
|                                                            |                                                           |                            |               |     |                  |
|                                                            |                                                           |                            |               |     |                  |
|                                                            |                                                           |                            |               |     |                  |
|                                                            |                                                           |                            |               |     |                  |
|                                                            |                                                           |                            |               |     |                  |
|                                                            |                                                           |                            |               |     |                  |

Select create and put a name and select "SSH Key", copy and paste the content of the file id\_rsa that you extract from semaphore user.

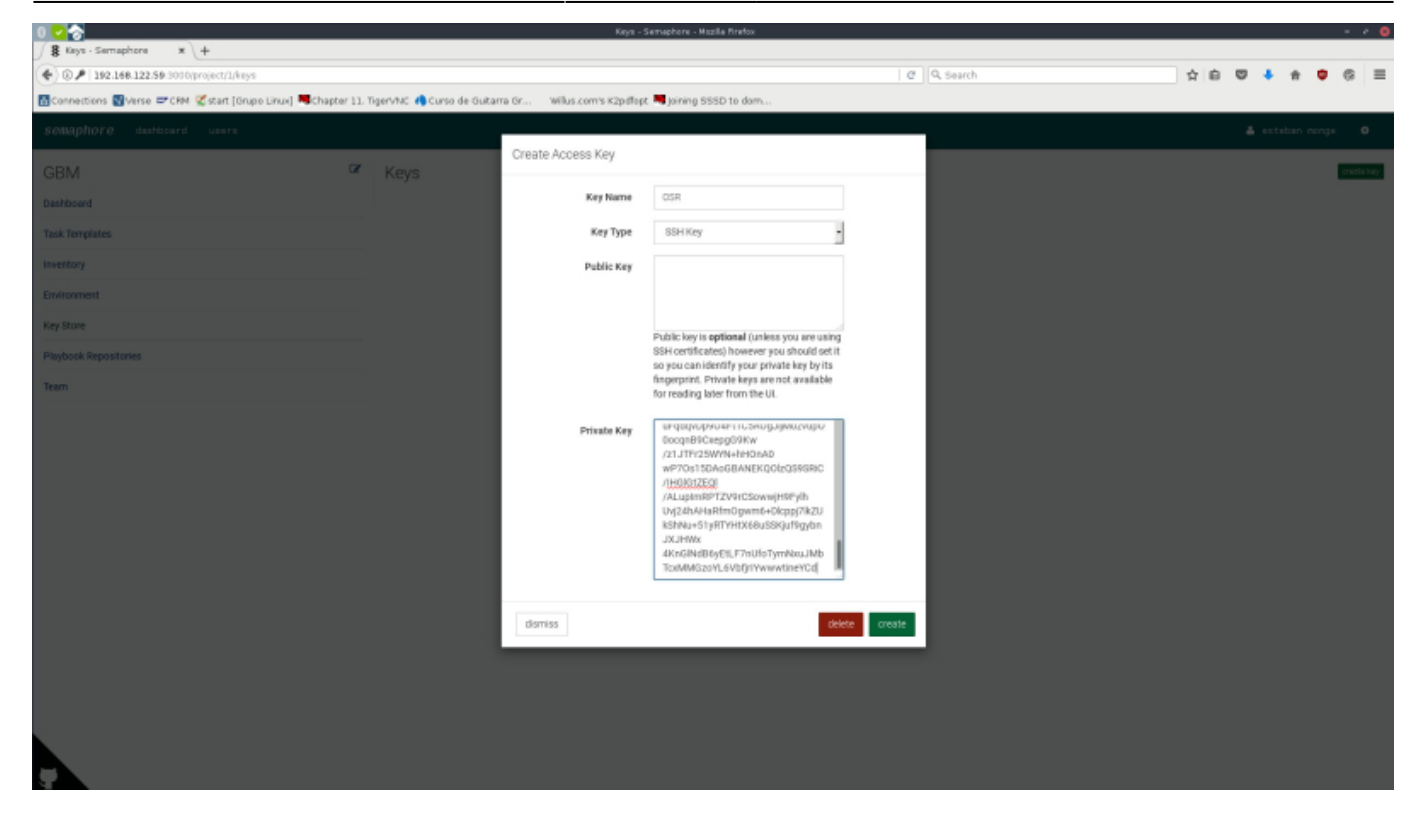

#### Select Environment option:

| 0 🔽 🏠                                                       | Environment - Semaphore - Mozila Pirefox                                       |                       | 0               |
|-------------------------------------------------------------|--------------------------------------------------------------------------------|-----------------------|-----------------|
| Semaph: * +                                                 |                                                                                |                       |                 |
| ( ) 0 / 192.168.122.59 3000/project/1/environment           |                                                                                | 0 Q. Search ☆ 🖨 🛡 🖡 🕯 | 9 G =           |
| Connections Werse = CRN 🧭 start [Grupo Linux] 💐 Chapter 11. | TigerVNC 🧌 Curso de Guitarra Gr 🛛 Willus.com's K2pdflept 💐 Joining SSSD to dom |                       |                 |
| Semaphore dashboard users                                   |                                                                                | 🛔 esteban nor         | nga O           |
| GBM a                                                       | Environment                                                                    |                       | da environment. |
| Dashboard                                                   |                                                                                |                       |                 |
| Task Templates                                              |                                                                                |                       |                 |
| Inventory                                                   |                                                                                |                       |                 |
| Environment                                                 |                                                                                |                       |                 |
| Key Store                                                   |                                                                                |                       |                 |
| Playbook Repositories                                       |                                                                                |                       |                 |
| Team                                                        |                                                                                |                       |                 |
|                                                             |                                                                                |                       |                 |
|                                                             |                                                                                |                       |                 |
|                                                             |                                                                                |                       |                 |
|                                                             |                                                                                |                       |                 |
|                                                             |                                                                                |                       |                 |
|                                                             |                                                                                |                       |                 |
|                                                             |                                                                                |                       |                 |
|                                                             |                                                                                |                       |                 |
|                                                             |                                                                                |                       |                 |
|                                                             |                                                                                |                       |                 |
|                                                             |                                                                                |                       |                 |
|                                                             |                                                                                |                       |                 |
|                                                             |                                                                                |                       |                 |

Select create and put a friendly name and paste a content similar to this:

```
{
"username":"semaphore",
"mgmthost":"192.168.122.59",
"logserver":"192.168.122.59",
"vrfmgmt":"vrf-mgmt"
}
```

#### 2024/09/18 04:43

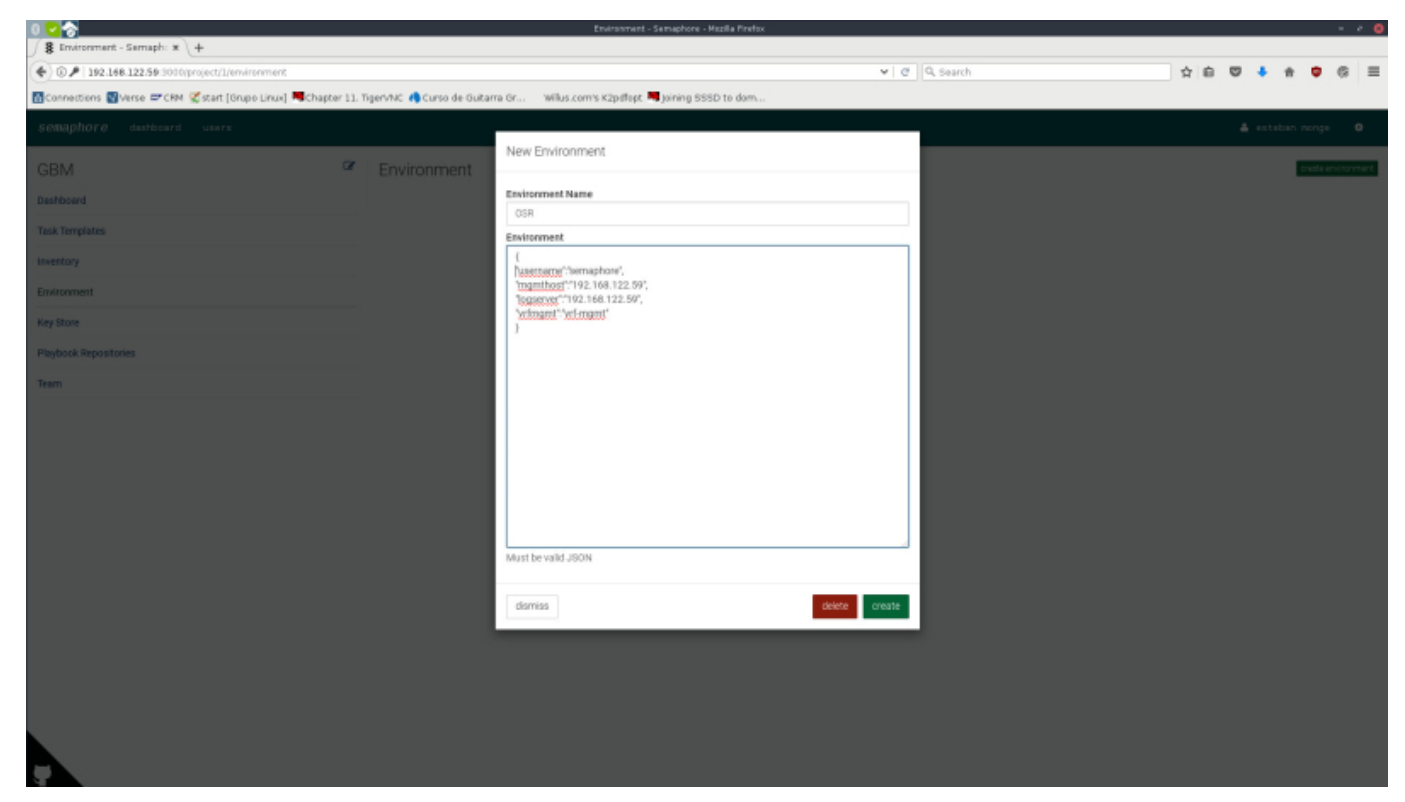

#### Select Inventory option:

|                                                              | Inventory - Semephone - Mozole Interox                                       |               |              |             | • •    |
|--------------------------------------------------------------|------------------------------------------------------------------------------|---------------|--------------|-------------|--------|
| S Inventory - Semaphore * +                                  |                                                                              |               |              |             |        |
| ( €) ( ) P   192.168.122.59 3000/project/1/inventory         |                                                                              | ✓ C Q, Search | <b>♡</b> ↓ # | • •         | =      |
| Connections 💽 Verse 🖛 CRM 🗭 start [Grupo Linux] 📕 Chapter 11 | TigerVNC 🥠 Curso de Guitarra Gr 🛛 Wilus com's K2pdfopt 💐 Joining SSSD to dom |               |              |             |        |
| semmaphore dashboard users                                   |                                                                              |               | 🛔 esteban    | nonge       | •      |
| GBM                                                          | Inventory                                                                    |               |              | create live | entory |
| Dashboard                                                    |                                                                              |               |              |             |        |
| Task Templates                                               |                                                                              |               |              |             |        |
| inventory                                                    |                                                                              |               |              |             |        |
| Environment                                                  |                                                                              |               |              |             |        |
| Key Store                                                    |                                                                              |               |              |             |        |
| Playbook Repositories                                        |                                                                              |               |              |             |        |
| Team                                                         |                                                                              |               |              |             |        |
|                                                              |                                                                              |               |              |             |        |
|                                                              |                                                                              |               |              |             |        |
|                                                              |                                                                              |               |              |             |        |
|                                                              |                                                                              |               |              |             |        |
|                                                              |                                                                              |               |              |             |        |
|                                                              |                                                                              |               |              |             |        |
|                                                              |                                                                              |               |              |             |        |
|                                                              |                                                                              |               |              |             |        |
|                                                              |                                                                              |               |              |             |        |
|                                                              |                                                                              |               |              |             |        |

Select create and put a name, select Static in type and select the previous created SSH Key:

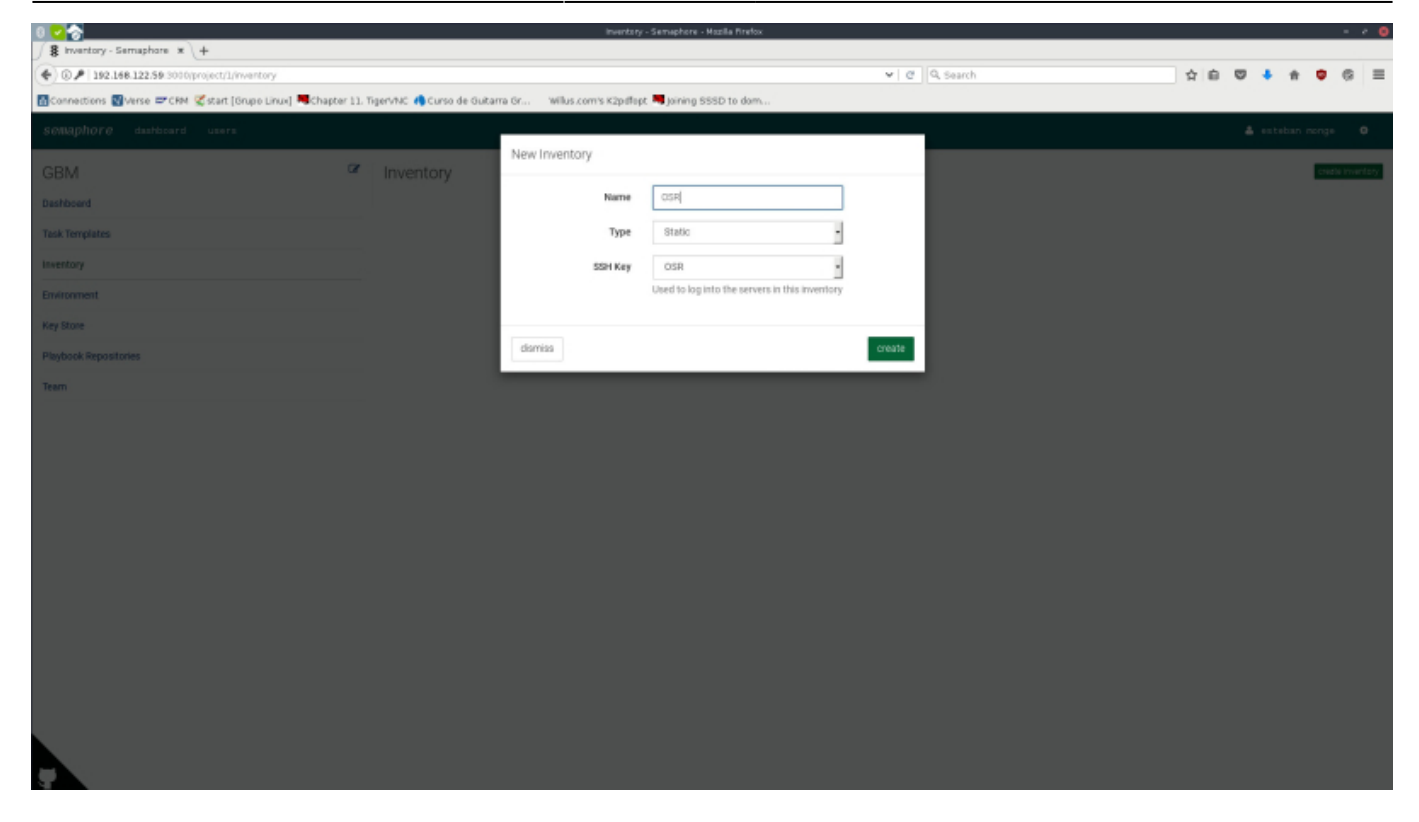

Select edit inventory content and add content similar to this:

192.168.122.76

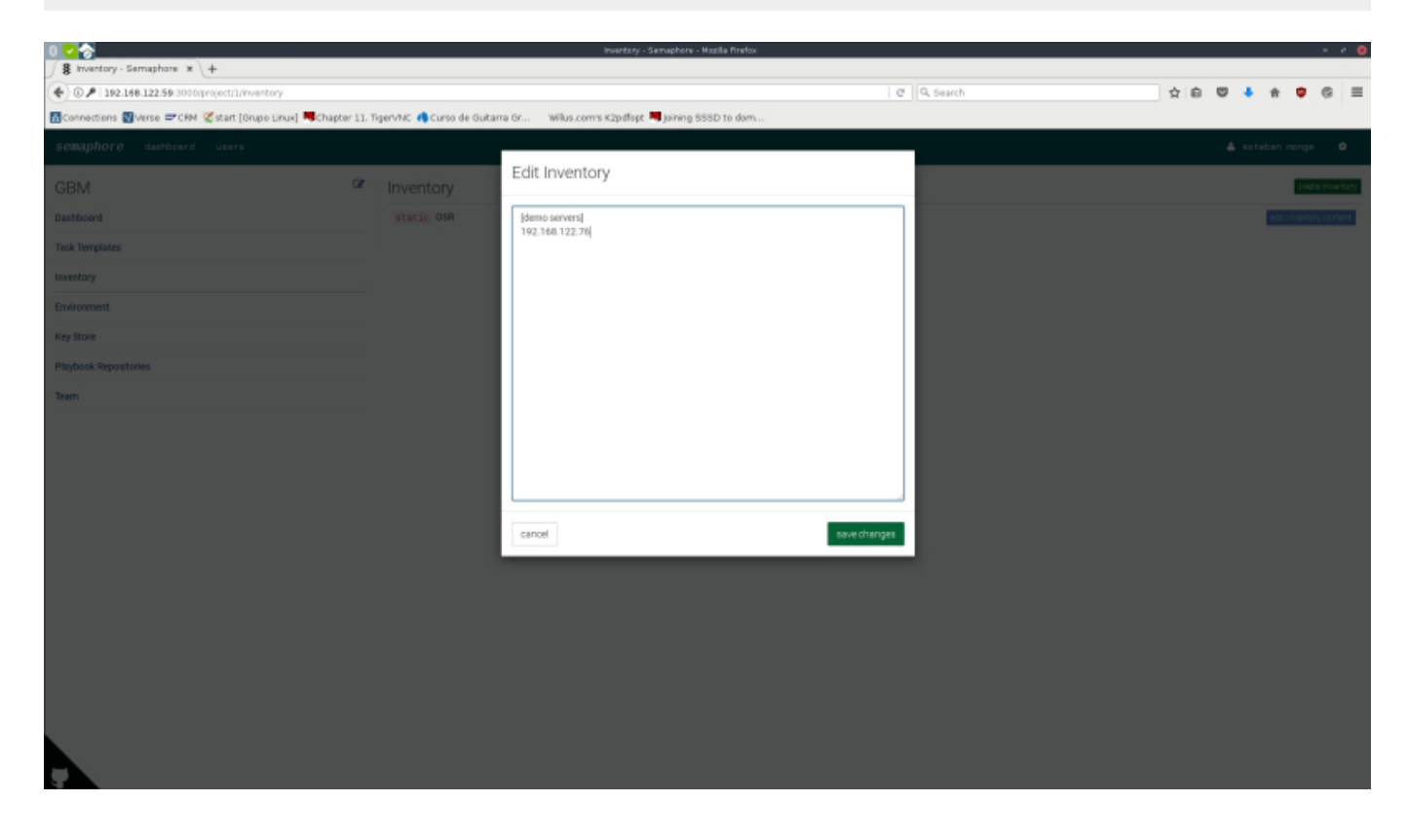

#### **Repository configuration**

You will need a git repository, for example one from www.github.com

#### Select Playbook Repositories option:

| 0 🛃 🏠                                                       | Papasito                                                   | ries - Semephore - Mazilla Pirefox |             | 0                   |
|-------------------------------------------------------------|------------------------------------------------------------|------------------------------------|-------------|---------------------|
| Repositories - Semaphic * +                                 |                                                            |                                    |             |                     |
| (♦) ⊕ / 192.168.122.59 3000/project/1/repositories          |                                                            |                                    | @ Q. Search | ☆ é ♥ ♣ ♥ © ≡       |
| 🖸 Connections 🔞 Verse 🗢 CRM 🧭 start [Grupo Linux] 🗮 Chapter | r 11. TigerVNC 🦚 Curso de Guitarra Gr 🛛 Willus.com's K2pdf | opt 💐 Joining SSSD to dom          |             |                     |
| Semaphore dashboard users                                   |                                                            |                                    |             | 🛓 esteban monge 🛛 🛛 |
| GBM                                                         | Repositories                                               |                                    |             | crude repository    |
| Deshboard                                                   | Name                                                       | Git URL                            | 55H Key     |                     |
| Task Templates                                              |                                                            |                                    |             |                     |
| Inventory                                                   |                                                            |                                    |             |                     |
| Environment                                                 |                                                            |                                    |             |                     |
| Key Store                                                   |                                                            |                                    |             |                     |
| Playbook Repositories                                       |                                                            |                                    |             |                     |
| Team                                                        |                                                            |                                    |             |                     |
|                                                             |                                                            |                                    |             |                     |
|                                                             |                                                            |                                    |             |                     |
|                                                             |                                                            |                                    |             |                     |
|                                                             |                                                            |                                    |             |                     |
|                                                             |                                                            |                                    |             |                     |
|                                                             |                                                            |                                    |             |                     |
|                                                             |                                                            |                                    |             |                     |
|                                                             |                                                            |                                    |             |                     |
|                                                             |                                                            |                                    |             |                     |
|                                                             |                                                            |                                    |             |                     |
|                                                             |                                                            |                                    |             |                     |
|                                                             |                                                            |                                    |             |                     |
|                                                             |                                                            |                                    |             |                     |
|                                                             |                                                            |                                    |             |                     |
|                                                             |                                                            |                                    |             |                     |

Select create repository and put a friendly name, put the URL of the repository and select one SSH Key.

| 0 2 2                                                      |                                   | Repeatorie          | es - Semaphore - Mazila Pirefox    |               |         |      |       | •             |
|------------------------------------------------------------|-----------------------------------|---------------------|------------------------------------|---------------|---------|------|-------|---------------|
| Repositories - Semaph: * +                                 |                                   |                     |                                    |               |         |      |       |               |
| (♠) () ▶ 192.168.122.59 3000/project/1/repositories        |                                   |                     |                                    | V C Q, Search |         | 合自 🖾 | • * • | ⊜ ≡           |
| Connections Werse = CRM 🧭 start [Grupo Linux] 💐 Chapter 11 | . TigerVNC 🥠 Curso de Guitarra Gr | Wilus.com's K2pdfog | pt 📕 Joining SSSD to dom           |               |         |      |       |               |
| SOMADIOTO dashboard users                                  |                                   |                     |                                    |               |         |      |       |               |
| GBM                                                        | Repositories                      | ate Repository      |                                    |               |         |      |       | de repository |
| Dashboard                                                  | Name                              | Name                | GBM                                |               | SSH Key |      |       |               |
| Task Templates                                             |                                   | Repository          | ub.com/EstebanMonge/ansiblegbm.git |               |         |      |       |               |
| Inventory                                                  |                                   | SSH Key             | OSR .                              |               |         |      |       |               |
| Environment                                                |                                   |                     |                                    | _             |         |      |       |               |
| Key Store                                                  | de                                | striisis            |                                    | create        |         |      |       |               |
| Playbook Repositories                                      |                                   |                     |                                    |               |         |      |       |               |
| Team                                                       |                                   |                     |                                    |               |         |      |       |               |
|                                                            |                                   |                     |                                    |               |         |      |       |               |
|                                                            |                                   |                     |                                    |               |         |      |       |               |
|                                                            |                                   |                     |                                    |               |         |      |       |               |
|                                                            |                                   |                     |                                    |               |         |      |       |               |
|                                                            |                                   |                     |                                    |               |         |      |       |               |
|                                                            |                                   |                     |                                    |               |         |      |       |               |
|                                                            |                                   |                     |                                    |               |         |      |       |               |
|                                                            |                                   |                     |                                    |               |         |      |       |               |
|                                                            |                                   |                     |                                    |               |         |      |       |               |
|                                                            |                                   |                     |                                    |               |         |      |       |               |
|                                                            |                                   |                     |                                    |               |         |      |       |               |
|                                                            |                                   |                     |                                    |               |         |      |       |               |
|                                                            |                                   |                     |                                    |               |         |      |       |               |
|                                                            |                                   |                     |                                    |               |         |      |       |               |

#### Task Templates

Select Task Templates option. You will store all task templates that will execute the automatic tasks in each server defined in the inventory.

| 0 🛃 🏠 🔜 💷 👘                                   |                       |                  |                           | Templates - Semaphore - Hodila I | firefox   |             |            |                |
|-----------------------------------------------|-----------------------|------------------|---------------------------|----------------------------------|-----------|-------------|------------|----------------|
| # Templates - Semaphore * +                   |                       |                  |                           |                                  |           |             |            |                |
| (4) (3.) 192.168.122.59 3010/project/1/templa | Ces.                  |                  |                           |                                  |           | C Q, Search | 合 自 🔍 🖡    | <b>* ○</b> ⊝ ≡ |
| Connections Verse 🖛 CRM 🖉 start [Grupo]       | Linux] 🤜Chapter 11. 1 | FigerVNC 🦚 Curso | de Guitarra Gr Willus.com | n's K2pdflopt 🤜 Jaining SSSD to  | dam       |             |            |                |
| SeMaphore dashboard users                     |                       |                  |                           |                                  |           |             | 🔺 est      | eban nonge 🛛 🔍 |
| GBM                                           | œ                     | Task Tem         | plates                    |                                  |           |             |            | neu templete   |
| Dashboard                                     |                       | Alias            | Playbook                  | SSH Key                          | Inventory | Environment | Repository |                |
| Yask Templates                                |                       |                  |                           |                                  |           |             |            |                |
| inventory                                     |                       |                  |                           |                                  |           |             |            |                |
| Environment                                   |                       |                  |                           |                                  |           |             |            |                |
| Key Store                                     |                       |                  |                           |                                  |           |             |            |                |
| Playbook Repositories                         |                       |                  |                           |                                  |           |             |            |                |
| Team                                          |                       |                  |                           |                                  |           |             |            |                |
|                                               |                       |                  |                           |                                  |           |             |            |                |
|                                               |                       |                  |                           |                                  |           |             |            |                |
|                                               |                       |                  |                           |                                  |           |             |            |                |
|                                               |                       |                  |                           |                                  |           |             |            |                |
|                                               |                       |                  |                           |                                  |           |             |            |                |
|                                               |                       |                  |                           |                                  |           |             |            |                |
|                                               |                       |                  |                           |                                  |           |             |            |                |
|                                               |                       |                  |                           |                                  |           |             |            |                |
|                                               |                       |                  |                           |                                  |           |             |            |                |
|                                               |                       |                  |                           |                                  |           |             |            |                |
|                                               |                       |                  |                           |                                  |           |             |            |                |
|                                               |                       |                  |                           |                                  |           |             |            |                |
|                                               |                       |                  |                           |                                  |           |             |            |                |
|                                               |                       |                  |                           |                                  |           |             |            |                |
|                                               |                       |                  |                           |                                  |           |             |            |                |
|                                               |                       |                  |                           |                                  |           |             |            |                |

Select new template, put a name to the task, in Playbook Name write the exact name of the file in the repository, select SSH Key, Inventory, Playbook Repository and Environment.

| 0 😋 🗞                                                           |                                | Templates                      | - Semaphore - Noolla Pirefox                                                                                                    |        |             |            |   |     |   | - 0      |
|-----------------------------------------------------------------|--------------------------------|--------------------------------|----------------------------------------------------------------------------------------------------|--------|-------------|------------|---|-----|---|----------|
| Templates - Semaphore * +                                       |                                |                                |                                                                                                    |        |             |            |   |     |   |          |
| (*) () / 192.168.122.59 3000/project/1/templates                |                                |                                |                                                                                                    | ¥ 0    | Q, Search   | 合 自        | ø | + # | • | ⊜ ≡      |
| 🖬 Connections 🔣 Verse 😅 CRM 🗭 start [Grupo Linux] 💐 Chapter 11. | TigerVNC 🦚 Curso de Guitarra ( | Gr Wilus.com's K2pdfopt        | Notice and the second second s |        |             |            |   |     |   |          |
| semaphore dashboard users                                       |                                |                                |                                                                                                    |        |             |            |   |     |   |          |
| GBM                                                             | Task Templates                 | New Template                   |                                                                                                    |        |             |            |   |     |   | template |
| Dashboard                                                       | Alian Pl                       | Playbook Alias                 | Hola Mundo                                                                                                    |        | Environment | Repository |   |     |   |          |
| Task Templates                                                  |                                | Playbook Name                  | HolaMundo.yml                                                                                                    |        |             |            |   |     |   |          |
| Inventory                                                       |                                | SSH Key*                       | OSR .                                                                                                    |        |             |            |   |     |   |          |
| Environment                                                     |                                | inventory*                     | OSR .                                                                                                    |        |             |            |   |     |   |          |
| Key Store                                                       |                                | Playbook Repository*           | GBM .                                                                                                    |        |             |            |   |     |   |          |
| Playbook Repositories                                           |                                | Environment                    | OSR .                                                                                                    |        |             |            |   |     |   |          |
| Team                                                            |                                | (*) required fields            |                                                                                                    |        |             |            |   |     |   |          |
|                                                                 |                                | Estra CLI Arguments<br>dismiss | "MUST" be a JSON array! Each<br>argument must be an dement of the<br>argury, for example [1*]<br>"genyinversity of,"-private-<br>key-vithentid_mail_verv1<br>@ Override semaphore arguments<br>Dataily semaphore prependia arguments<br>Dataily semaphore prependia arguments<br>Dataily semaphore prependia arguments<br>Dataily semaphore prependia arguments<br>Dataily semaphore prependia arguments<br>Dataily semaphore prependia arguments<br>Dataily semaphore prependia arguments<br>Dataily semaphore prependia arguments.                                                                                                    | create |             |            |   |     |   |          |
|                                                                 |                                |                                |                                                                                                    |        |             |            |   |     |   |          |

#### **Client configuration**

In the client create a user named semaphore:

```
$ sudo useradd semaphore
```

```
$ sudo passwd semaphore
```

The client must have Python installed, in our case CentOS, RHEL and Oracle must have installed Python.

You need copy the SSH key to the client server, in our example 192.168.122.76, in the Semaphore server execute:

```
$ su - semaphore
$ ssh-copy-id semaphore@192.168.122.76
```

Write the password.

### **Execute the task**

Select Task Templates option and choose run:

| 0 😋 🏠                                                |                  | Ter                                  | nplates - Semaphore - Modila Pirefoe |           |             |            | •                   |
|------------------------------------------------------|------------------|--------------------------------------|--------------------------------------|-----------|-------------|------------|---------------------|
| S Templates - Semaphore × +                          |                  |                                      |                                      |           |             |            |                     |
| (♠) ③ ▶ 192.168.122.59.3000(project/1/templates      |                  |                                      |                                      | 0         | C Q, Search | \$ 1       |                     |
| Connections Werse = CRM Start [Grupo Linux] HChapter | 11. TigerVNC 🦚 🤇 | lurso de Guitarra Gr Willus.com's Ki | ipdflopt 💐 Jaining SSSD to dom.      |           |             |            |                     |
| semaphore dashboard users                            |                  |                                      |                                      |           |             |            | 🛓 esteban monge 🛛 O |
| GBM                                                  | Z Task T         | emplates                             |                                      |           |             |            | neu templete        |
| Dashboard                                            | Alias            | Playbook                             | SSH Key                              | Inventory | Environment | Repository |                     |
| Task Templates                                       | Hola Mun         | do HolaMundo.yml                     | OSR                                  | OSR       | OSR         | GBM        | copy ran            |
| inventory                                            |                  |                                      |                                      |           |             |            |                     |
| Environment                                          |                  |                                      |                                      |           |             |            |                     |
| Key Store                                            |                  |                                      |                                      |           |             |            |                     |
| Playbook Repositories                                |                  |                                      |                                      |           |             |            |                     |
| Team                                                 |                  |                                      |                                      |           |             |            |                     |
|                                                      |                  |                                      |                                      |           |             |            |                     |
|                                                      |                  |                                      |                                      |           |             |            |                     |

Select dry run, select this option every time that you create a new Task Template o when you change anything in the git repository.

| 0 🗹 🔗                                                     |          |                           |                            | s - Semaphore - Modile Pirefox         |          |             |            |     |     |          |
|-----------------------------------------------------------|----------|---------------------------|----------------------------|----------------------------------------|----------|-------------|------------|-----|-----|----------|
| Stamplates - Semaphore * +                                |          |                           |                            |                                        |          |             |            |     |     |          |
|                                                           |          |                           |                            |                                        | C        | 9, Search   | ☆ 6        | ÷ + | • • | 8 ≡      |
| 🚮 Connections 🚮 Verse 🖛 CRM 爻 start (Grupo Linux) 🗮 Chapt | er 11. T | gervñic 🦚 Curso de Guitar | ma Gr Willus.com/s K2pdfop | t 🔜 Joining SSSD to dom                |          |             |            |     |     |          |
| SOMAPhore dashboard users                                 |          |                           |                            |                                        |          | 1           |            |     |     |          |
| GBM                                                       | œ        | Task Templates            | Create Task                |                                        |          |             |            |     |     | eriplete |
| Deshboerd                                                 |          | Alias                     |                            | Optional parameters                    |          | Environment | Repository |     |     |          |
| Task Templates                                            |          | Hola Mundo                | Playbook Override          | Enter playbook name to override templa |          | OSR         | GBM        |     |     |          |
| Inventory                                                 |          |                           | Environment Override       | Override playbook environment,         |          |             |            |     |     |          |
| Environment                                               |          |                           |                            | *MUST* be valid JSON                   |          |             |            |     |     |          |
| Key Store                                                 |          |                           |                            |                                        |          |             |            |     |     |          |
| Playbook Repositories                                     |          |                           |                            |                                        |          |             |            |     |     |          |
| Team                                                      |          |                           |                            |                                        |          |             |            |     |     |          |
|                                                           |          |                           |                            |                                        |          |             |            |     |     |          |
|                                                           |          |                           |                            | Debug(-wvvr)                           |          |             |            |     |     |          |
|                                                           |          |                           | darniaa                    |                                        | run curl |             |            |     |     |          |
|                                                           |          |                           |                            |                                        |          |             |            |     |     |          |
|                                                           |          |                           |                            |                                        |          |             |            |     |     |          |
|                                                           |          |                           |                            |                                        |          |             |            |     |     |          |
|                                                           |          |                           |                            |                                        |          |             |            |     |     |          |
|                                                           |          |                           |                            |                                        |          |             |            |     |     |          |
|                                                           |          |                           |                            |                                        |          |             |            |     |     |          |
|                                                           |          |                           |                            |                                        |          |             |            |     |     |          |
|                                                           |          |                           |                            |                                        |          |             |            |     |     |          |
|                                                           |          |                           |                            |                                        |          |             |            |     |     |          |
|                                                           |          |                           |                            |                                        |          |             |            |     |     |          |

If everything is OK you will get a line similar to this in Task Log screen:

| 20:34:48: PLAY RECAP ************************************ | ******* | ********** | ****          |
|-----------------------------------------------------------|---------|------------|---------------|
| 20:34:48: 192.168.122.76<br>failed=0                      | : ok=2  | changed=0  | unreachable=0 |

| 0 😋 🗞                                                              | Templates - Semaphore - Hodile Firefox                                                                                                    |                                         | - 0          |
|--------------------------------------------------------------------|----------------------------------------------------------------------------------------------------|-----------------------------------------|--------------|
| Stemplates - Semaphore x +                                         |                                                                                                    |                                         |              |
| ( ) 0 / 192.168.122.59 3000/project/1/templates                    | C Q Search                                                                                                    | (1) (1) (1) (1) (1) (1) (1) (1) (1) (1) | ∔ # © © ≡    |
| 🔂 Connections 📓 Verse 😅 CRM 😴 start (Grupe Linux) 🤜 Chapter 11. To | ervNC 🥠 Curso de Guitarra Gr 🛛 Wilus.com's K2pdlept 📕 joining SSSD to dom                                                                                                    |                                         |              |
| SeMaphore dashboard users                                          |                                                                                                    |                                         |              |
| CRM                                                                | TaskLog                                                                                                    |                                         | new template |
| Deshboard                                                          | Status success<br>User Esteban Monge                                                                                                    | Repository                              |              |
| Task Templates                                                     | Started                                                                                                    | GBM                                     |              |
| Inventory                                                          | Raw output                                                                                                    |                                         |              |
| Environment                                                        | 20:34:46: Startad: 6                                                                                                    |                                         |              |
| Key Store                                                          | 20:24:44: Run task with teeplate: Hola Hunde                                                                                                    |                                         |              |
| Playbook Repositories                                              | 20:34:44: Updating repuiltory https://github.com/Estabanhanga/unsiblegbs.git<br>20:34:44: Updating repuiltory https://github.com/Estabanhanga/unsiblegbs.git                                                                                                    |                                         |              |
| Team                                                               | 20:34:47: From https://github.com/EstabanHange/anxiblegbm<br>20:34:47: * branch master -> FETCH_HEAD                                                                                                    |                                         |              |
|                                                                    | 2013419: direct yet-s-date.<br>2013447: installing static investory<br>2013447: installing static investory<br>2013447:<br>2013447:<br>201347:<br>201347:<br>20134 |                                         |              |
|                                                                    | damas dekra                                                                                                    |                                         |              |
|                                                                    |                                                                                                    |                                         |              |

Also you can check that in the client server 192.168.122.76 in the directory /tmp a file named testfile.txt:

|                                                   | root@localhost:/tmp                   | - 0 😣          |  |  |
|---------------------------------------------------|---------------------------------------|----------------|--|--|
| emonge@angello:~\$ ls                             |                                       |                |  |  |
| AMDOCS.gan                                        | git                                   | netbeans-8.2   |  |  |
| AMDOCS.mpx                                        | ibm                                   | ownCloud       |  |  |
| Android                                           | id_rsa                                | Pictures       |  |  |
| android-studio                                    | isos                                  | prueba         |  |  |
| AndroidStudioProjects                             | libssl1.0.0_1.0.1t-1+deb8u6_amd64.deb | Public         |  |  |
| bin                                               | machote.csv                           | stkeystore.p12 |  |  |
| Desktop                                           | mail.php                              | Templates      |  |  |
| Desktop-1                                         | monero-linux-x64-v0.10.3.1.tar.bz2    | user           |  |  |
| Documents                                         | monero-v0.10.3.1                      | Videos         |  |  |
| Downloads                                         | Music                                 | vpnc           |  |  |
| firefoxos                                         | Musica                                |                |  |  |
| emonge@angello:~\$ scite id_rsa                   |                                       |                |  |  |
| emonge@angello:~\$ ssh root@192.168.122.76        |                                       |                |  |  |
| root@192.168.122.76's password:                   |                                       |                |  |  |
| Last login: Thu Jun 15 20:23:33 2017 from gateway |                                       |                |  |  |
| [root@localhost ~]# cd /tmp/                      |                                       |                |  |  |
| [root@localhost tmp]# cat testfile.txt            |                                       |                |  |  |
| hello world                                       |                                       |                |  |  |
| [root@localhost tmp]# [                           |                                       |                |  |  |
|                                                   |                                       |                |  |  |
|                                                   |                                       |                |  |  |
|                                                   |                                       |                |  |  |

#### Automatic start with systemd

\$ sudo vi /etc/systemd/system/semaphore.service

Put this content:

```
[Unit]
Description=Semaphore
After=network.target
```

[Service]
User=semaphore
Group=semaphore
ExecStart=/usr/bin/semaphore -config /home/semaphore/semaphore\_config.json
Restart=always

[Install]
WantedBy=multi-user.target

Finally start and enable the service:

\$ sudo systemctl start semaphore
\$ sudo systemctl enable semaphore

#### **Configure HTTPs with Apache**

```
$ sudo yum install httpd mod_ssl
```

Edit /etc/httpd/conf.d/ssl.conf, add the following code:

```
ProxyPreserveHost On
```

ProxyPass / http://0.0.0.0:3000/ ProxyPassReverse / http://0.0.0.0:3000/ </VirtualHost>

Configure SELinux if you don't have down:

\$ sudo semanage port -a -t http\_port\_t -p tcp 3000

If you don't have semanage installed:

\$ sudo yum install policycoreutils-python

Enable ports and restart Apache:

```
$ sudo firewall-cmd --zone=public --add-port=443/tcp --permanent
$ sudo firewall-cmd --reload
$ sudo systemctl restart httpd
$ sudo systemctl enable httpd
```

Check the URL, for example: https://192.168.122.59

I recommend remove from firewalld the http port:

```
$ sudo firewall-cmd --zone=public --remove-port=3000/tcp --permanent
$ sudo firewall-cmd --reload
```

#### Local git repository

```
$ mkdir /home/semaphore/semaphore.git
$ cd /home/semaphore/semaphore.git
$ git --bare init
$ ssh-copy-id semaphore@SERVERNAME
```

In repository put the next address:

semaphore@SERVERNAME:/home/semaphore/semaphore.git

#### FreeIPA or RedHat IdM

Edit semaphore\_config.json, replace:

```
"ldap_enable": true,
    "ldap_binddn": "uid=USER,cn=users,cn=accounts,dc=EXAMPLE,dc=COM",
    "ldap_bindpassword": "PASSWORD",
    "ldap_server": "SERVER:389",
    "ldap_needtls": true,
    "ldap_searchdn": "cn=users,cn=accounts,dc=EXAMPLE,dc=COM",
    "ldap_searchfilter":
    "(&(uid=%s)(member0f=cn=semaphore,cn=groups,cn=accounts,dc=EXAMPLE,dc=COM))"
,
    "ldap_mappings": {
        "dn": "dn",
        "mail": "mail",
        "uid": "uid",
        "cn": "cn"
    },
```

Replace:

- USER = username to connect LDAP
- PASSWORD = password of the USER to connect LDAP
- dc=EXAMPLE,dc=COM = FQDN
- SERVER=hostname or IP of LDAP server
- The users must belong to semaphore group (change if you want)

FreeIPA and RedHat IdM doesn't allow anonymous queries about groups, that is the reason why you need the user for connection.

#### References

- http://codingbee.net/tutorials/ansible/ansible-example-playbook
- https://github.com/ansible-semaphore/semaphore/wiki/First-Steps
- https://github.com/EstebanMonge/ansiblegbm
- https://techbloc.net/archives/1502
- https://www.digitalocean.com/community/tutorials/how-to-use-apache-as-a-reverse-proxy-withmod\_proxy-on-centos-7
- https://www.digitalocean.com/community/tutorials/how-to-use-apache-http-server-as-reverse-pr oxy-using-mod\_proxy-extension
- https://www.digitalocean.com/community/tutorials/how-to-create-an-ssl-certificate-on-apache-fo r-centos-7

From: https://www.estebanmonge.site/ - **Esteban Monge** 

Permanent link: https://www.estebanmonge.site/doku.php?id=semaphore ansible

Last update: 2017/12/03 19:46

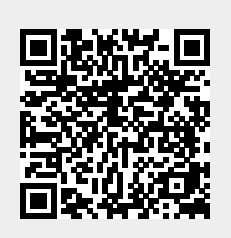